### 佐賀大学 オンライン授業 Power Point 収録方法その1 スライドショーの記録

### 🛛 スライドショーの記録を使用した収録方法

Power Point のスライドショーの記録を使用した授業収録方法です。 この収録方法は Windows PC を使用されている方で、授業の説明が Power Point のみで成立する場合に推奨しています。収録のやり直し 方法も簡単なので、オススメしています。

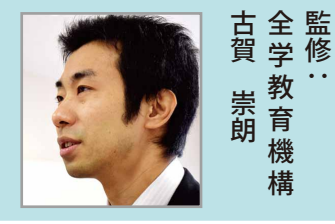

No.1

#### ● 収録

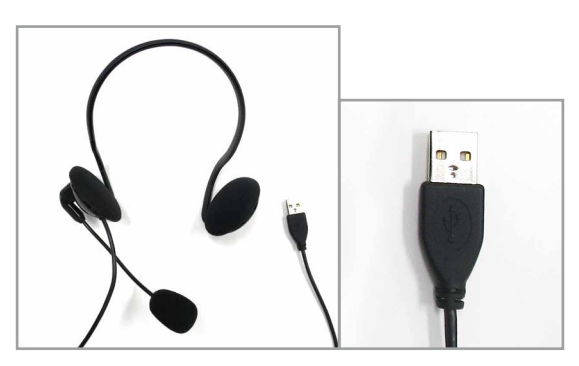

PC にヘッドセット(USB タイプ推奨)を接続、 音声が正しく入力されるかを確認・調整します。

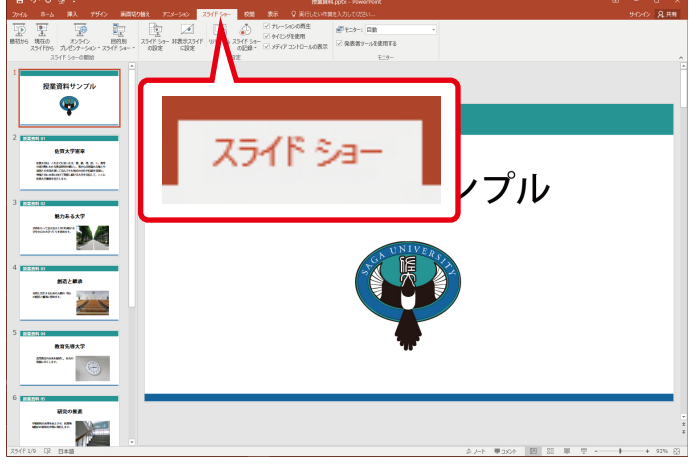

スライドショータブをクリックします。

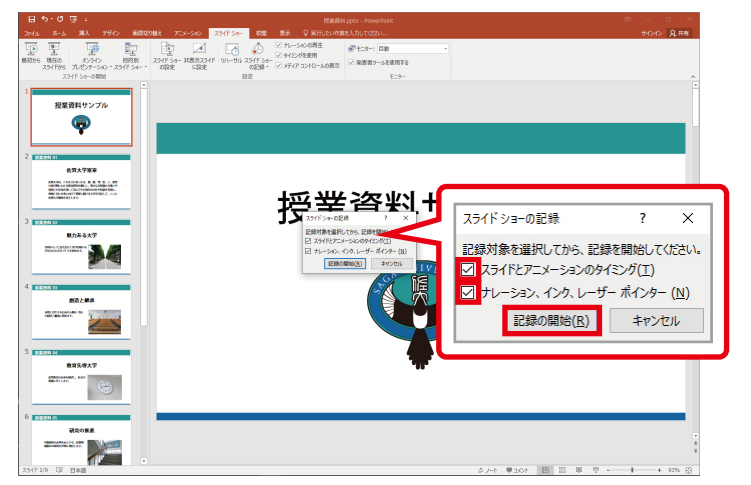

記録の開始ウインドウが表示されるので、2つの項目 にチェックが入っていることを確認し、記録の開始を クリックします。

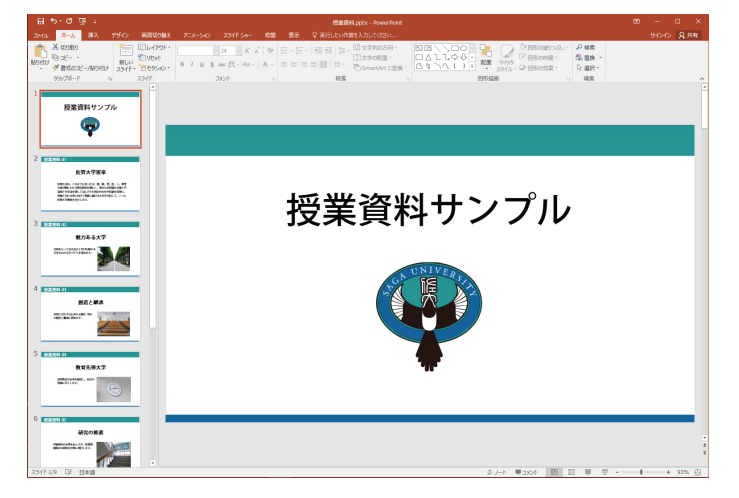

授業で使用するスライドを準備します。

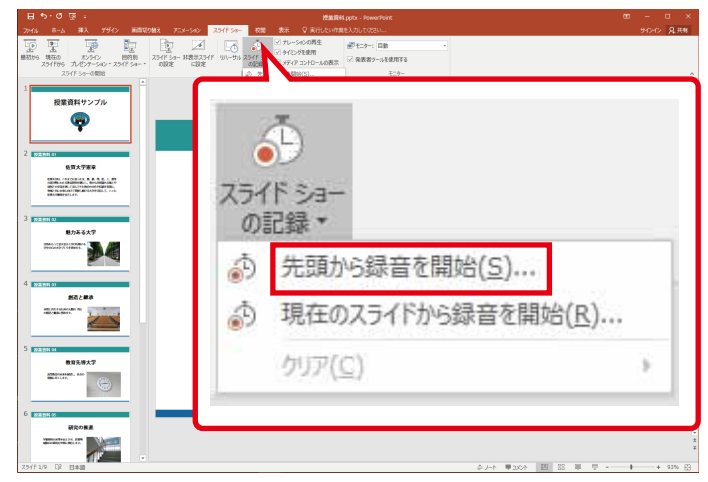

スライドショーの記録をクリックして表示される メニューの先頭から録音を開始をクリックします。

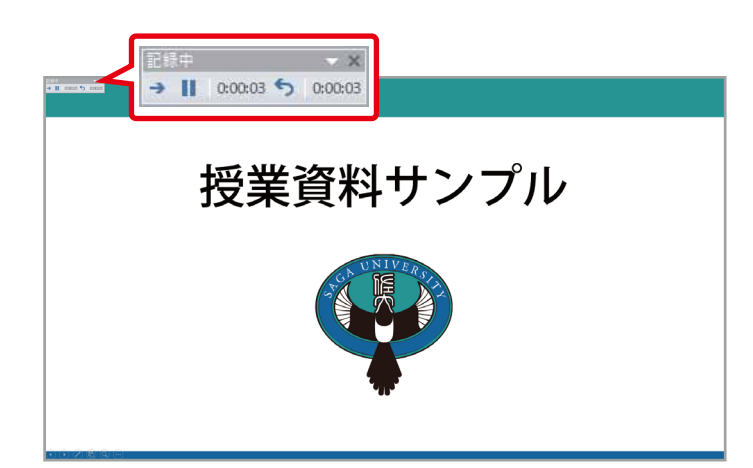

自動的にスライドショーに切り替わり、収録が開始 されます。右上に記録中と表示されます。

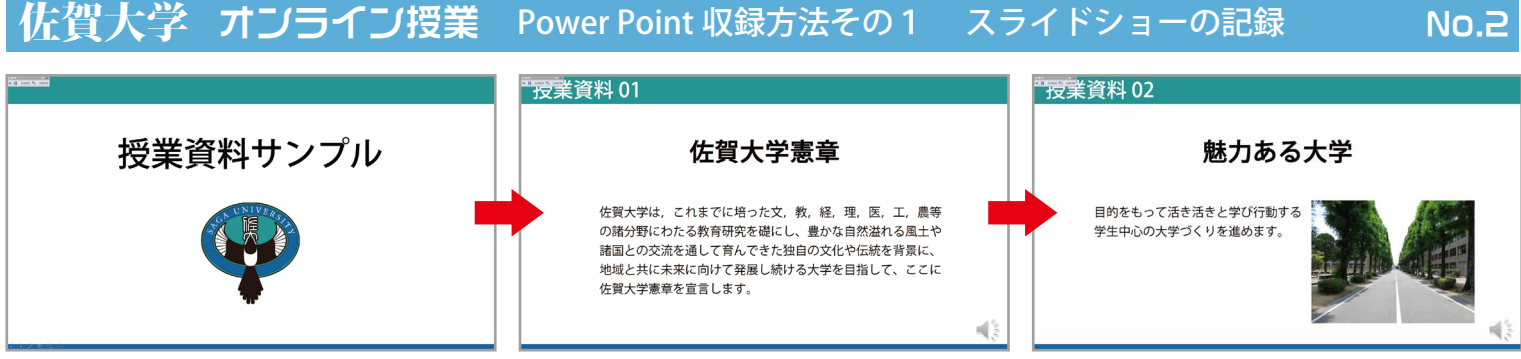

収録が開始されたら通常のプレゼンテーション(授業)と同様の方法で、スライド毎に解説していきます。

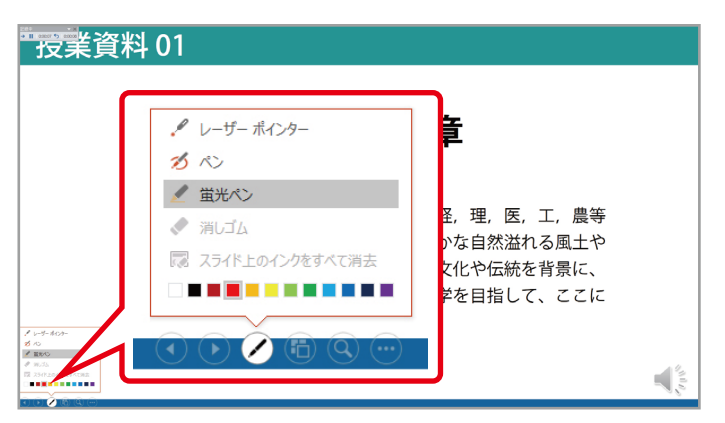

レーザーポインターや蛍光ペンなどの機能も通常ど おり使用可能です。

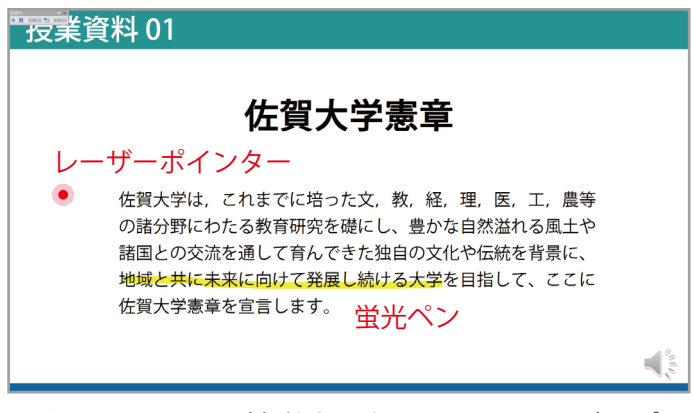

マウスカーソルは繁栄されないので、レーザーポイ ンターの機能を使用しましょう。

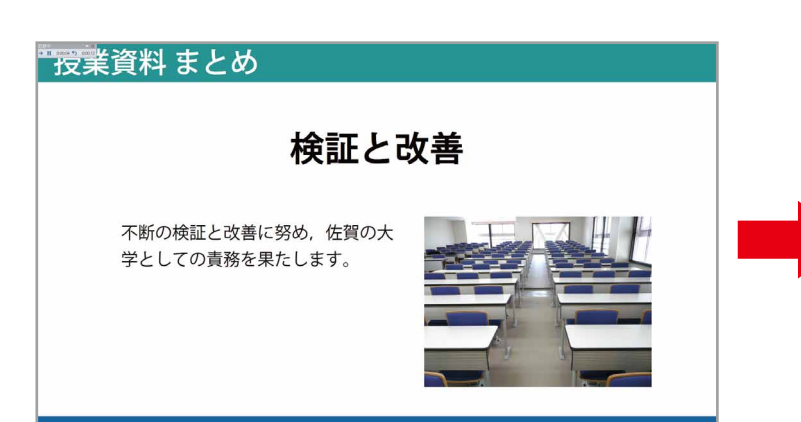

最後のスライドの解説が終了して、ページを送ると 同時に収録が終了します。

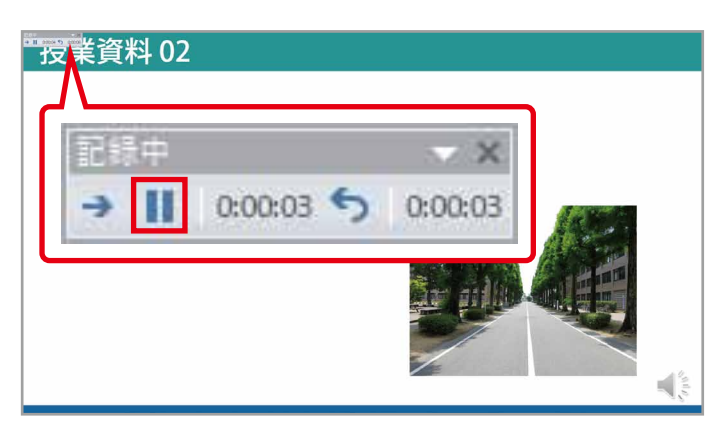

スライドの途中で収録を一<mark>旦停止する</mark>場合は、左上の記録の一時停止ボタンをクリックします。

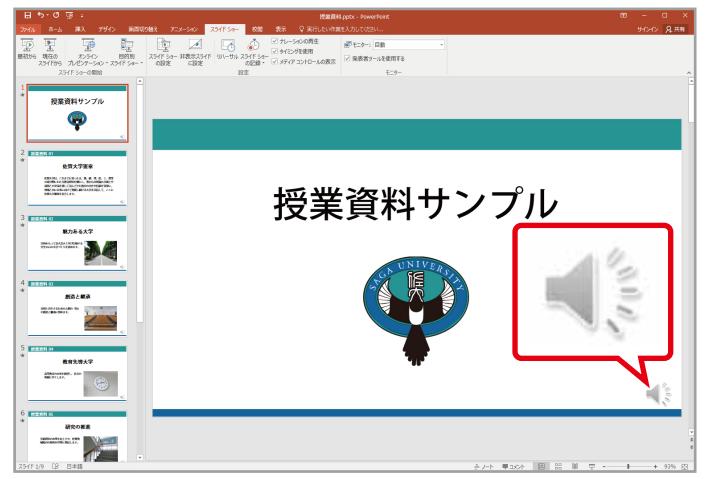

各スライドの右下には音声マークが表示され、録音 されたことが分かります。

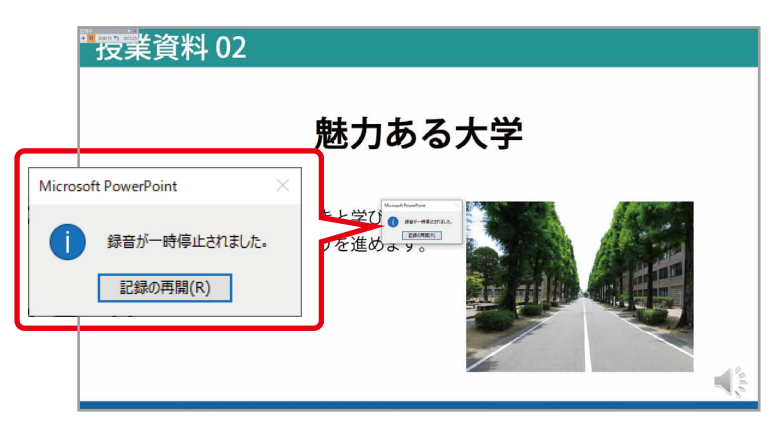

記録の再開ボタンをクリックすることで、再び収録 が開始されます。

# 書き出し

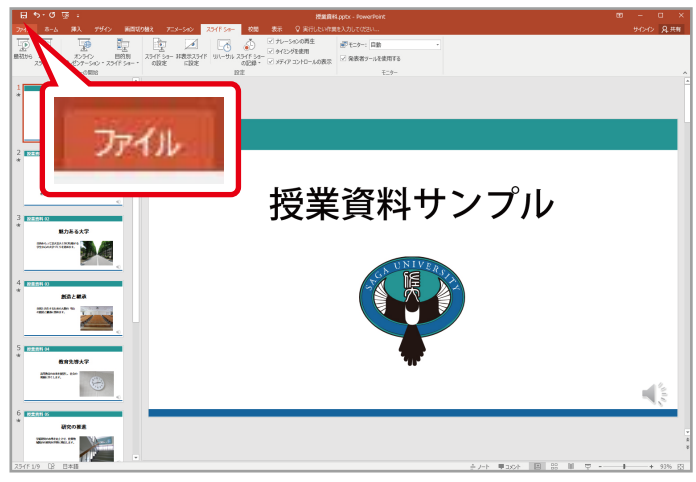

次に音声が録音されたスライドを連結して映像化 (アニメーション)します。ファイルをクリック。

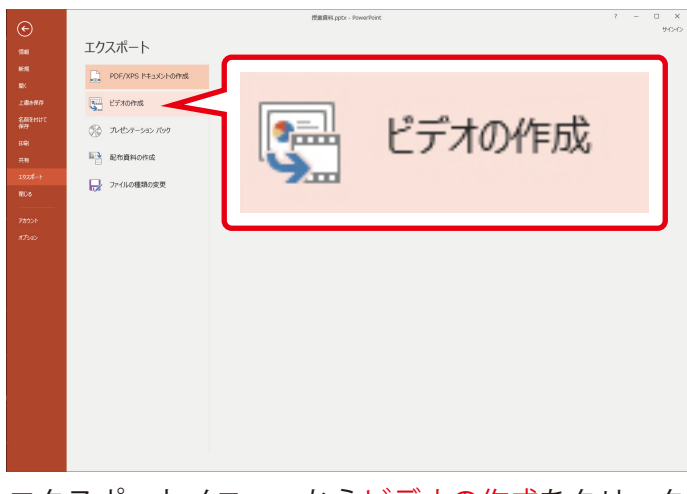

エクスポートメニューから<mark>ビデオの作成</mark>をクリック します。

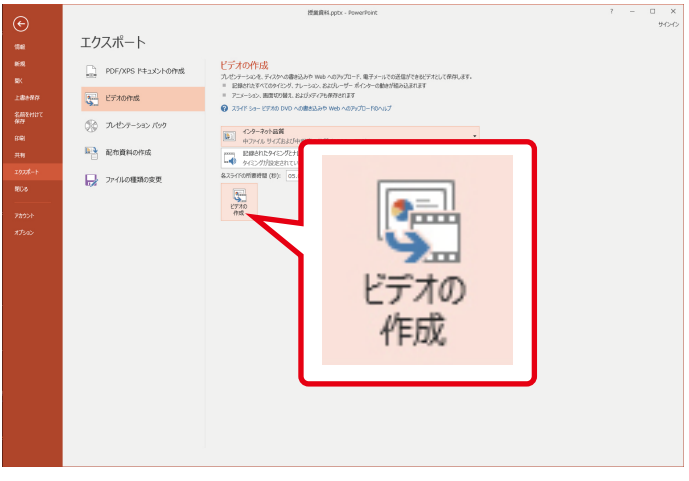

最後にビデオの作成ボタンをクリックします。

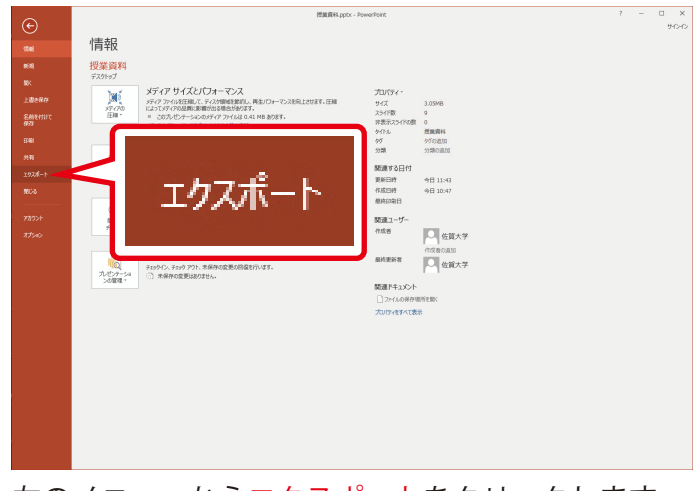

左のメニューから<mark>エクスポート</mark>をクリックします。

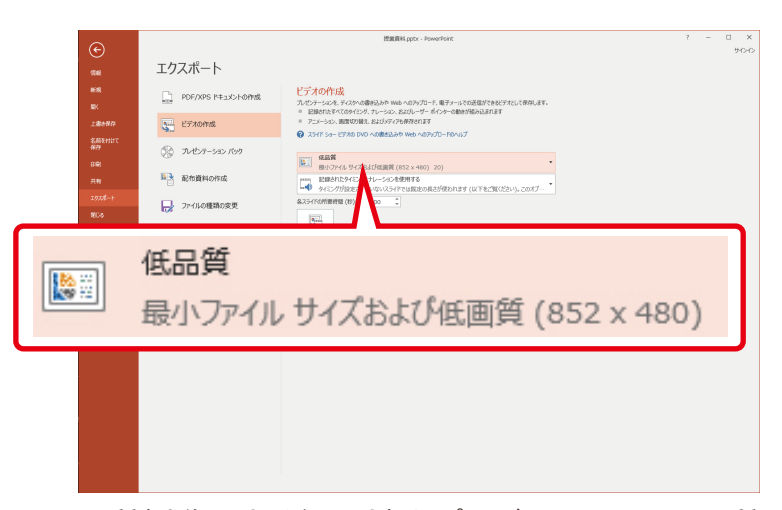

画質(映像のきめ細かさ)をプレゼンテーション品質 から低品質に変更します。どうしても画質を落とせ ない場合はインターネット品質を選択します。

| -                        |                  |           |          |            |       |           |       | _ |
|--------------------------|------------------|-----------|----------|------------|-------|-----------|-------|---|
| 名前を付けて保存                 |                  |           |          |            |       |           |       | > |
| → ~ 个 🔳 デスクトップ →         |                  |           |          |            | √ Ū   | デスクトップの検索 |       | P |
| 整理 ▼ 新しいフォルダー            |                  |           |          |            |       |           |       | ? |
| がんゲノム医療 へ<br>素材<br>場合短期  | Creative Cloud I | files     | OneDrive |            |       |           |       |   |
| 大学イメージ画像                 | admin            |           | PC       |            |       |           |       |   |
| Microsoft PowerPoint     |                  |           | ***      |            |       |           |       |   |
| 🔜 デスクトップ                 |                  |           |          |            |       |           |       |   |
| o Creative Cloud Files   |                  |           | ~        |            |       |           |       |   |
| OneDrive                 |                  |           |          |            |       |           |       |   |
| admin 🙎                  |                  |           |          |            |       |           |       |   |
| PC                       |                  |           |          |            |       |           |       |   |
| 🏲 ວິດວັວນີ               |                  |           |          |            |       |           |       |   |
| ファイル名(N): 提業資料.mp4       |                  |           |          |            |       |           |       |   |
| ファイルの種類(T): MPEG-4 ビデオ ( | *.mp4)           |           |          |            |       |           |       |   |
| 作成者: 佐賀大学                |                  | タグ: タグの追加 |          | タイトル: 授業資料 |       |           |       |   |
| ▲ フォルダーの非表示              |                  |           |          | ツール        | (L) - | 保存(S)     | キャンセル | , |

ファイルの保存場所を指定します。ファイル名は 日本語で入力できます。「授業名\_授業回\_連番」等、 自分が管理しやすい名前にするといいでしょう。 保存ボタンをクリックで、映像化が始まります。 ※ファイルは mp4 型式で書き出されます。

No.4

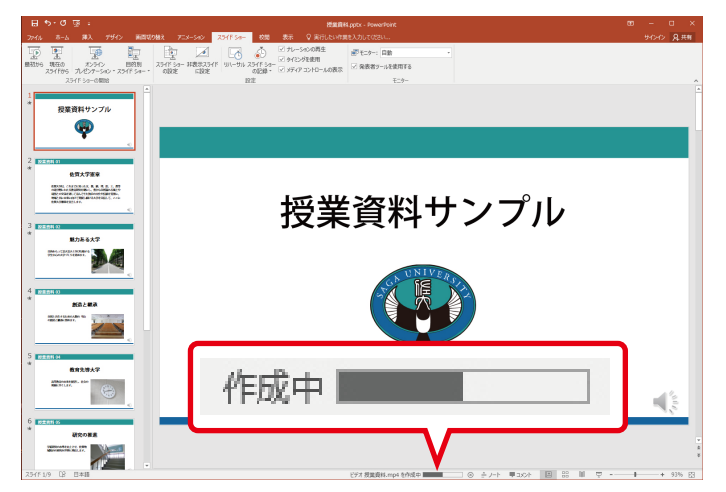

映像化には少し時間がかかります。画面下部で進行状況が 確認できます。作成時間は PC の性能に依存します。また、 スライドにサイズの大きな写真を複数枚貼り付けていた場 合なども影響します。

完成したら指定した場所に mp4 ファイルとして書き出さ れます。必ず内容を確認しましょう。

画質に不満がある場合は、画質をインターネット品質にして再びエクスポートしてみてください。

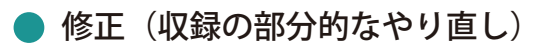

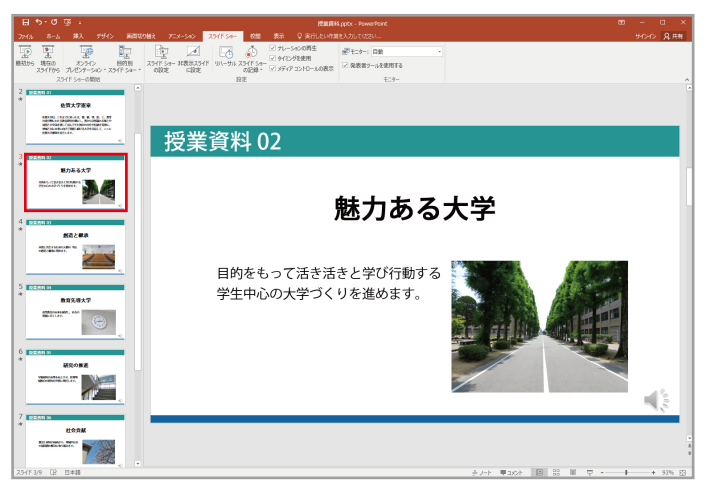

部分的に収録をやり直すときは、録り直したいスラ イドを選択します。

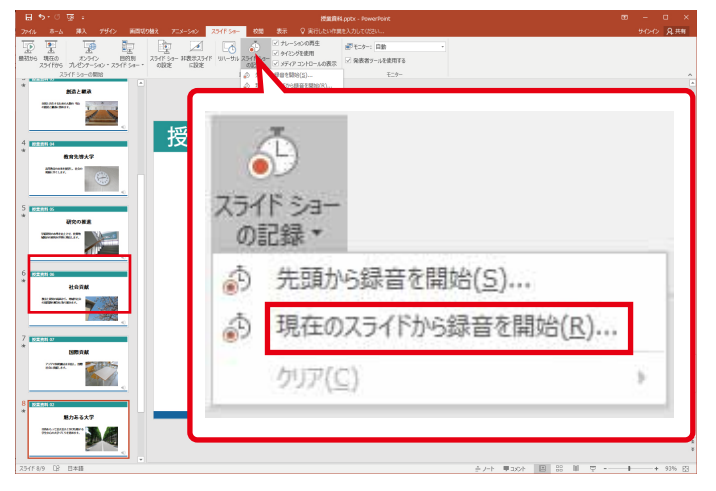

スライドショーの記録をクリックして現在のスライ ドから録音を開始をクリックして、録り直します。

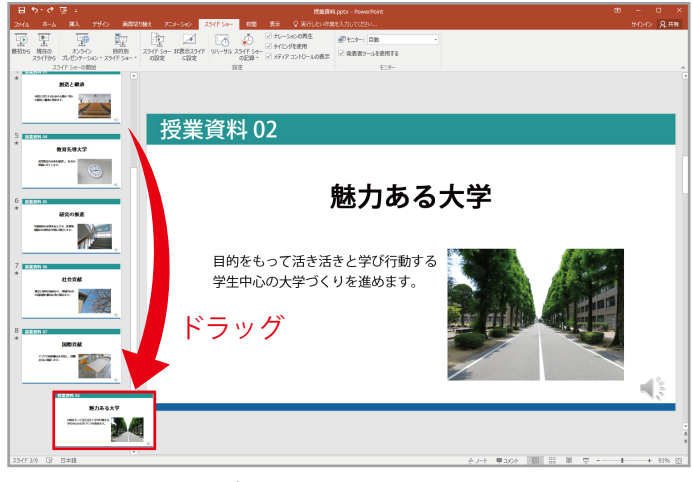

そのままドラッグで一番最後に移動します。

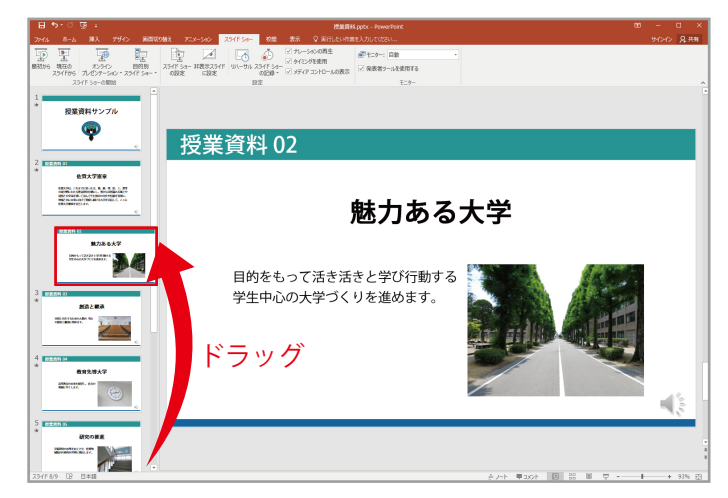

録り直しが終わったら再びドラッグで元の場所へ戻します。その後エクスポートで書き出すことで修正されます。

## ▶ スライドの作成について(推奨)

ー回の収録で全てのスライドを解説するのではなく、授業内容に応じてスライドを分割し、数個の PowerPoint ファイルにして収録することをオススメします。

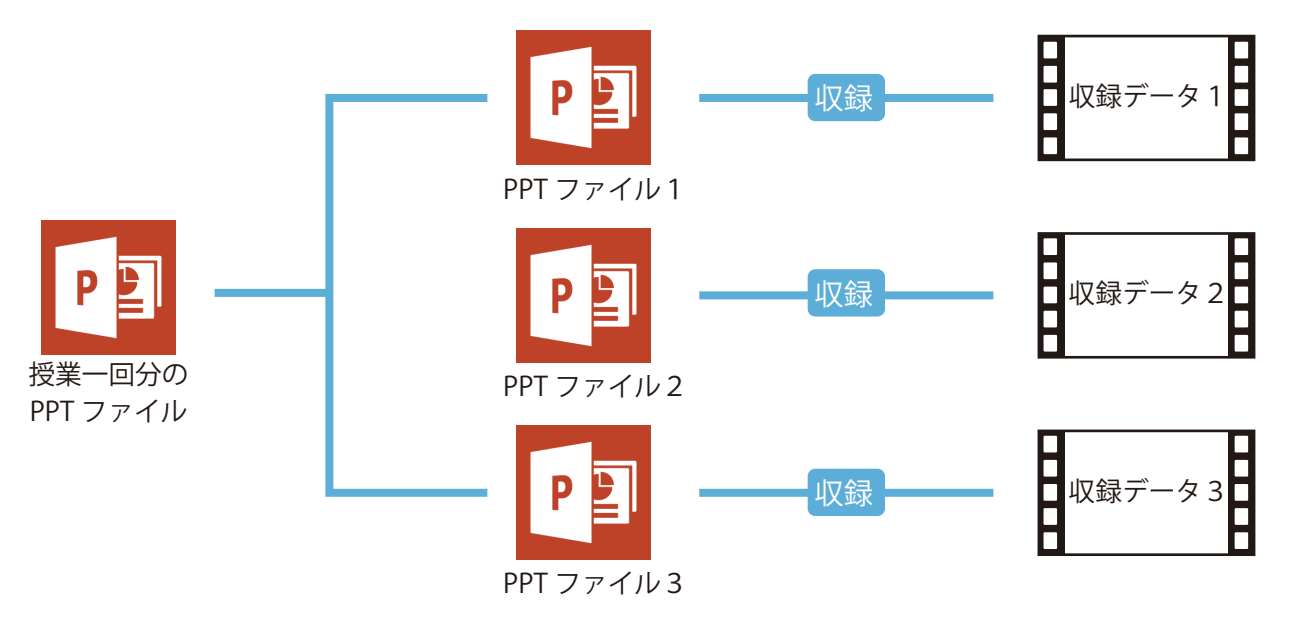

#### 分割する理由

- ・慣れない収録を長時間続けるのは、体力的に結構な負担です!また、集中力も持続しません。 途中で休憩を入れつつ収録を行いましょう。
- ・集中力が持続しないのは、学生も同様です! 長時間授業映像と向き合うよりも、短時間で区切った方が効率よく学習できます。
- ・ファイルを授業内容に応じて分割しておくことで、部分的に抜き出して他の授業に活用することが可能です。

### 動画を再生する場合

| 日 今・0 原:<br>7545 - 3545-5503 Reservent<br>7546 - 164 - 1757 - Respirately 753-560 2546.54- 1898 東京 2月15日20- | - 0 X     |
|----------------------------------------------------------------------------------------------------|-----------|
|                                                                                                    |           |
|                                                                                                    |           |
| 25/11/11 12 日本語                                                                                             | + 96% [3] |

スライドに使用する動画は、挿入タブからビデオを クリックして動画を選択し、直接スライドに埋め込 むことができます。

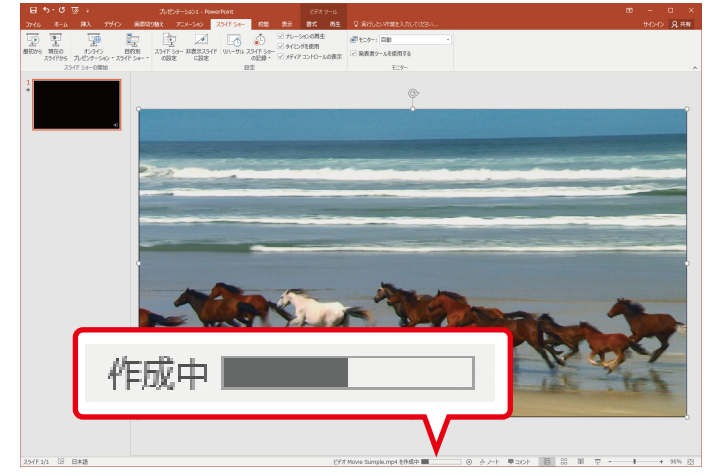

ただし音声だけの収録に比べて、映像化に時間がか かります。高画質 / 長時間の映像の場合は、単独の 授業資料として別動画でアップロード / リンクする ことをオススメします。